## ИНСТРУКЦИЯ ПО РАБОТЕ С MOODLE ДЛЯ ПРЕПОДАВАТЕЛЕЙ

1. Зайдите систему MODLE:

- <u>http://urgau.ru/</u> - образование – электронная информационно-образовательная <u>среда – Moodle</u>

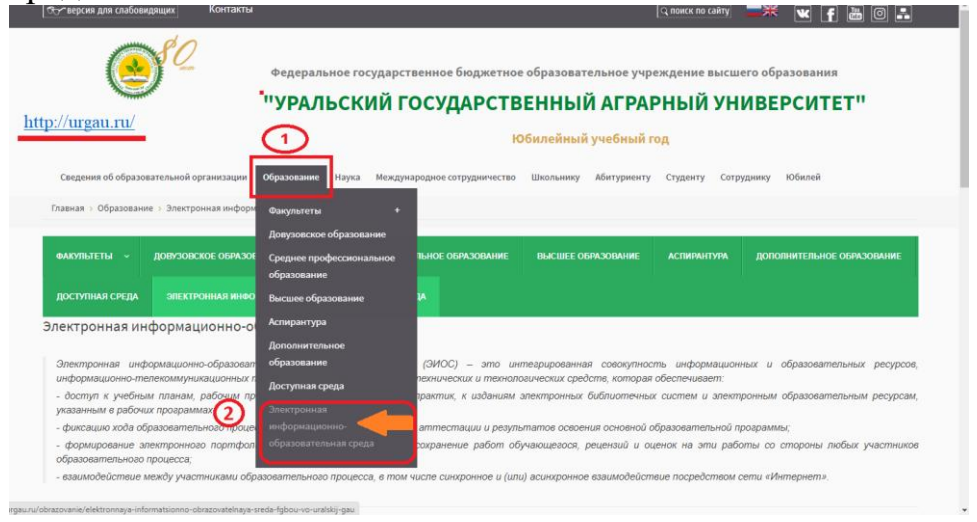

Главная > Образование > Электронная информационно-образовательная сре

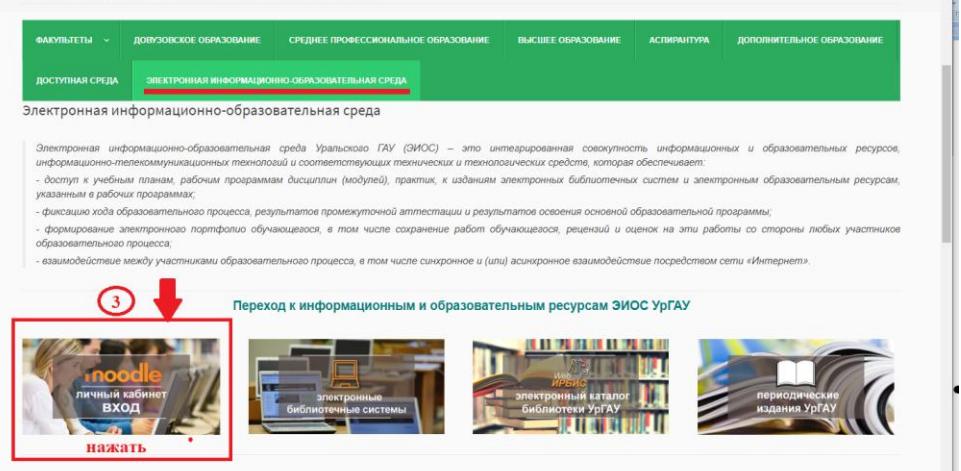

- <u>http://urgau.ru/</u> -студенту- личный кабинет на платформе Moodle

| Остверсия для слабовидящих Контакты | 🔍 поиск по сайту                                                                                                    | × ¥ f 🔤 O 💵                                                                                                    |
|-------------------------------------|----------------------------------------------------------------------------------------------------|----------------------------------------------------------------------------------------------------|
| http://urgau.ru/                    | Федеральное государственное бюджетное образовательное учреждение высшего<br>"УРАЛЬСКИЙ ГОСУДАРСТВЕННЫЙ АГРАРНЫЙ УНИИ<br>Обилейный учебный го<br>Образование Наука международное сатрудничеств Школьнику Абитурне у стужну стужну                                                                                                    | образования<br>ВЕРСИТЕТ"<br>ими иобилей                                                                                                    |
|                                     | Переодолися<br>Сист<br>Сист<br>Систание завити<br>Систание завити<br>Систание завит | Профики студентов<br>Совет обучающикся<br>Молодожающикся<br>Спорт<br>Такриество<br>Виблиотека<br>Стоповая<br>Автошкола<br>Общекитие<br>Отдел организации выпуска<br>студентов |

### 2. Откроется страница <u>http://sdo.urgau.ru/</u> нажмите вход.

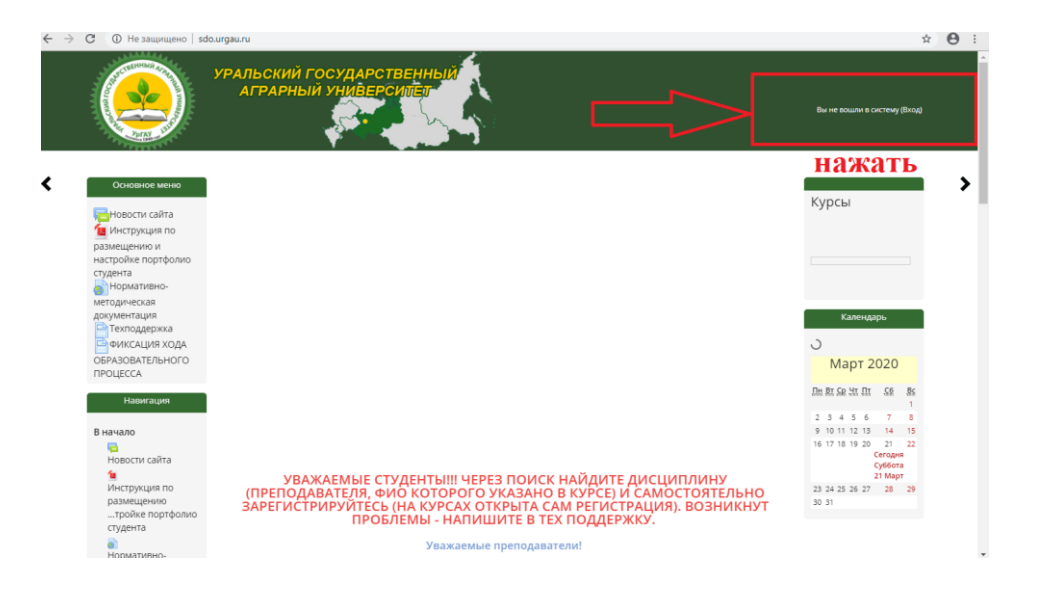

#### 3. В открывшемся окне введите логин и пароль

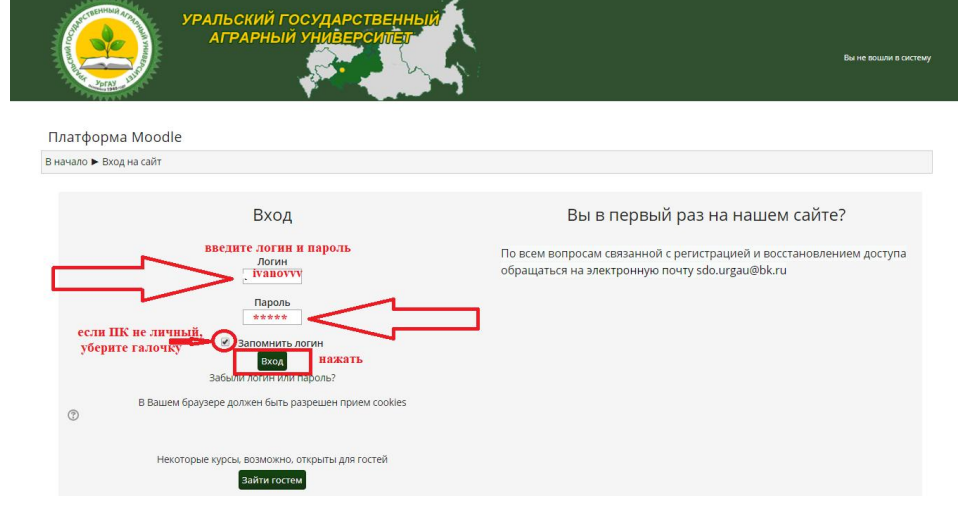

Если Вы забыли свои персональные данные (логии или пароль) напишите письмо в техподдержку (sdo.urgau@bk.ru), указав полностью ФИО, должность. Обратите внимание, что письмо должно быть отправлено с почты, указанной при регистрации в Moodle.

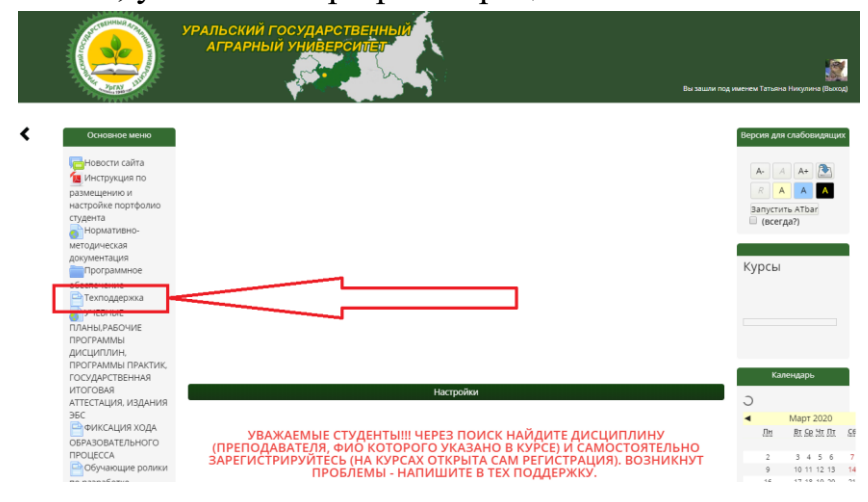

4. После входа в систему moodle, зайдите в личный кабинет, в котором перечислены все учебные дисциплины, закрепленные за Вами в соответствии с нагрузкой.

|                                                                      | яграрный универсицет                                                                               | Вы зашли под именем Татына Никулина (Вы        |
|----------------------------------------------------------------------|----------------------------------------------------------------------------------------------------|------------------------------------------------|
| Татьяна Никулина                                                     |                                                                                                    |                                                |
| В начало 🕨 Личный кабинет                                            |                                                                                                    | Настроить эту страниц                          |
| Навигация                                                            | Сводка по курсам                                                                                   | Личные файлы                                   |
| В начало                                                             | <ul> <li>Шкала времени</li> <li>Курсы</li> <li>нажмите личный кабинет</li> </ul>                   | Нет ни одного файла                            |
| Личный кабинет <ul> <li>Страницы сайта</li> <li>Мои курсы</li> </ul> | Сортировать по датам Сортировать по курсам Просрочено за последнее время                           | Управление личными<br>файлами                  |
| Алгебра и<br>геометрия зио                                           | Сегодня                                                                                            | Пользователи на сайт                           |
| Алгебра и<br>геометрия                                               | отедиощие таней<br>Все курсы, закрепленные за Н                                                    | ами (последние 5 минут: 3 🖹 Татьяна Никулина   |
| Алгебра и<br>геометрия т⊓                                            | <ul> <li>Сдача конспектов по теме 23.03.2020 до 14.00 - надо сдать<br/>Математика АГРОН</li> </ul> | Елена Русских Евгения Орехова Ксения Боровских |
| Настройки                                                            | 23 мар 14:00<br>Добавить ответ на задание<br>🜲                                                     | Прасковья<br>Заменина                          |
| ▶ Администрирование                                                  | <ul> <li>сдача конспектов по теме - надо сдать<br/>Математика ЗИО</li> </ul>                       | 🍸 Екатерина Паршин                             |
| Найти                                                                | 23 мар 14:00<br>Добавить ответ на задание                                                          | Виктория<br>Савинцева                          |

5. Если Вы заметили отсутствие некоторых дисциплин, напишите в техподержку, указав ФИО полностью, должность, ОПОП, форму обучения и точное наименование дисциплины (см. УП). Не дробите дисциплину по курсам (например, математика 1 курс, математика 2 курс), так как перечень дисциплин в Вашем личном кабинете увеличится.

6. Нажмите на интересующий Вас курс, в открывшемся окне наведите курсор мышки на «режим редактировании», нажмите.

| 35.03.06 «Агроин:                                                       | женерия» Ез нажмите                                                                                 |                                              |
|-------------------------------------------------------------------------|----------------------------------------------------------------------------------------------------|----------------------------------------------|
| В начало 🕨 Курсы 🕨 ВО 🕨                                                 | ФАКУЛЬТЕТ ИНЖЕНЕРНЫЙ ► заочная форма обучения ► 35.03.06 «Агроинженерия» ► 35.03.06 «Агроинженерия» | В Режим редактирования                       |
| Навигация                                                               | Общее                                                                                               | Поиск по форумам                             |
| В начало                                                                | 🔚 Новостной форум                                                                                   |                                              |
| Личный кабинет<br>Страницы сайта                                        | тема 1<br>Тема 1                                                                                    | Применить<br>Расширенный поиск<br>⑦          |
| <ul> <li>Мои курсы</li> <li>Алгебра и</li> <li>геометрия зио</li> </ul> | тема 2<br>Тема 2                                                                                    | Последние объявления                         |
| <ul> <li>Алгебра и<br/>геометрия</li> </ul>                             | тема з<br>Тема 3                                                                                    | Добавить новую тему<br>(Пока объявлений нет) |
| Алгебра и<br>геометрия ТП                                               | Tewa 4                                                                                              | Предстоящие события                          |
| 🔻 Курсы                                                                 | Тема 4                                                                                              | U                                            |
| ВО<br>Классиф                                                           | тема 5<br>Тема 5                                                                                    | Нет предстоящих<br>событий                   |
| икатор                                                                  |                                                                                                    | Перейти к календарю                          |

Обратите внимание, что после нажатия кнопки «режим редактирования» появляются дополнительные кнопки «редактировать, добавить элемент».

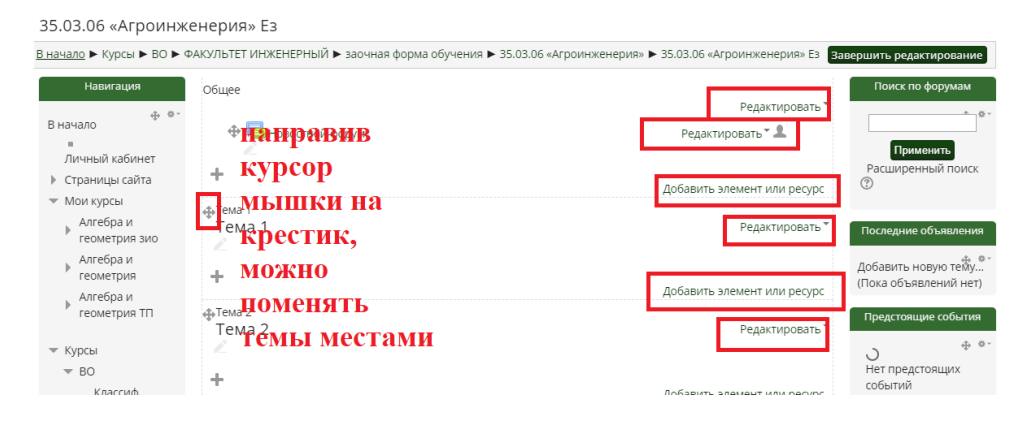

Кнопка «добавить элемент или ресурс» добавляет необходимые, на Ваш взгляд, разделы курса. Кнопка «редактировать» позволяет редактировать материал или изменить настройки ресурса (элемента).

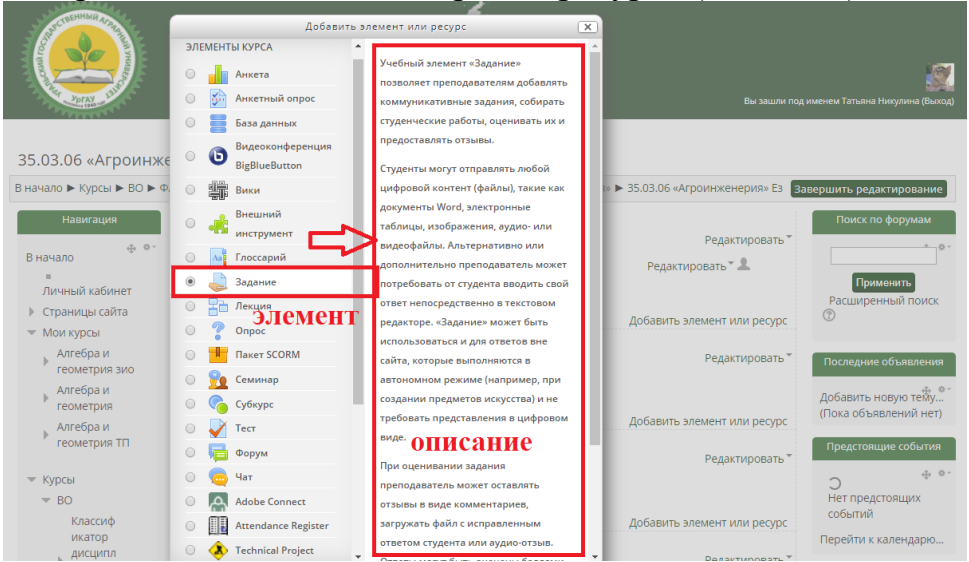

Выбирая элемент (ресурс) слева, ознакомтесь с кратким его описанием справа. После выбора элемента (ресурса) нажмите кнопку «добавить».

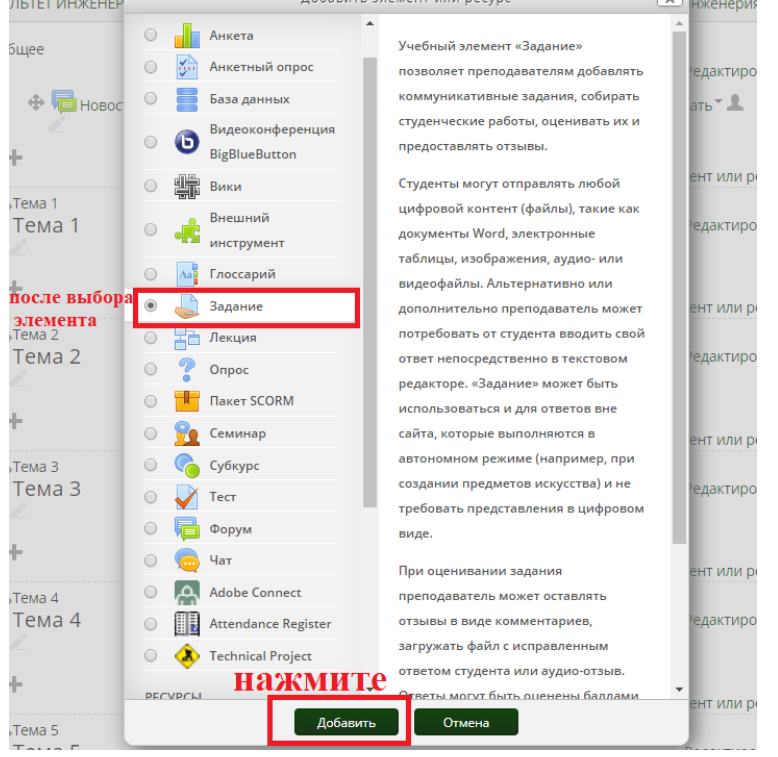

В открывшемся окне, заполните пустые графы, определите настройки элемента (ресурса). Обратите внимание на раздел настроек «уведомления», «сообщить студентам», все обучающиеся, прикрепленные к курсу, будут получать уведомления от Вас! Обязательно проверьте список прикрепленных к курсу студентов!

| Название задания       | конспект лекции                    | введите тематику задания                   |
|------------------------|------------------------------------|--------------------------------------------|
| Описание               |                                    |                                            |
|                        |                                    |                                            |
|                        | Уважаемые студенты!                |                                            |
|                        | Прошу Вас во время ознакомления с  | сеоретическим материалом, сделать в        |
|                        | тетрали краткие выдержки лекции (о | пределения, теоремы, аксиомы).             |
|                        | сфотографировать и прикрепить к за | анию. Срок выполнения залания ло           |
|                        | 23.03.2020. до 14.00               |                                            |
|                        | Конспекты будут оценены от 0-5.    |                                            |
| Отображать описание /  |                                    |                                            |
| вступление на странице | 💌 поставьте галочку, чтоб          | ы студенты видели                          |
| KVDCA                  | задание                            |                                            |
| Дополнительные файлы   |                                    | Максимальный размер для новых файлов: Неог |
|                        | D.                                 | 88 1                                       |
| 🗎 Файлы                |                                    |                                            |
|                        | при необходимости загруз           | ите файл с заданием                        |
|                        |                                    | •                                          |
|                        |                                    |                                            |

. 👳

| Разрешить выполнение<br>задания с             | 21 ▼ [Mapt ¥] 2020 ¥ 00 ¥ 00 ¥                                 |
|-----------------------------------------------|----------------------------------------------------------------|
| Последний срок сдачи                          | 22 ▼ Mapr ▼ 2020 ▼ 00 ▼                                        |
|                                               | включить определите даты сдачи                                 |
| Запретить отправку с                          | Задания<br>21 т. Март т. 2020 т. 22 т. 35 т.<br>Ш.<br>Включить |
| Напомнить мне о<br>завершении оценивания<br>Э | (4 ▼) (Angens ▼) (2020 ▼) (00 ▼) (00 ▼)                        |
| Всегда показывать<br>описание                 | 8                                                              |

### 

Встроенный комментарий нет лучше "да" Встроенный комментарий нет лучше "да" • Параметры ответа • Параметры ответа • Параметры ответа • Параметры ответа • Параметры ответа • Стребовать, чтобы студенты • Рекомендовано "да" во в составления ответов • Разрешать новые полытки • Максимальное количество полыток

· ¬ Настройки представления работ группы – Уведомления – Групповой ответ студентов Нет 🔻 Уведомить преподавателей 🛛 Да 🔻 об отправке ответов рассылка (?) студентам, – – Уведомления – Уведомить преподавателей 🛛 Да 🔻 Уведомить преподавателей Да ▼ об отправке ответов ⑦ проверьте о дате закрытия задания ā список Уведомить преподавателей Да ▼ о дате закрытия задания ⑦ Значение по умолчанию Да 🔻 для «Сообщить студентам» Значение по умолчанию Да ▼ для «Сообщить студентам»

После выполнения предложенных системой настроек, нажмите кнопку «сохранить и вернуться к курсу».

7. После заполнения курса, проверьте пользователей И. при необходимости, прикрепите их к курсу. Для этого нажмите на кнопку «записанные на курс пользователи», после перезагрузки страницы нажмите «запись пользователей на курс». Прокрутите с помощью компьютерной мышки страницу вниз, найдите кнопку «записать выбранных пользователей и глобальные группы». Существует ТРИ способа записи пользователей (студентов) на курс: пофамильно, посредством глобальных групп. самостоятельная запись. Пофамильно: введите ФИО каждого студента и прикрепите его. Минус (пользователей много с одинаковыми ФИО, можно прикрепить к курсу не тех студентов). Глобальные группы: необходимо навести курсор мышки на глобальную группу, нажать на нее. Минус отсутствуют глобальных групп (они формате расписания). В Самостоятельная зайдите настройки запись: В курса, выберите «самостоятельная запись» и студенты смогут самостоятельно прикрепляться к Вам на курс. Если настройки выполнены правильно, то запись на курс будет осуществляться двумя способами: вручную и сам.запись.

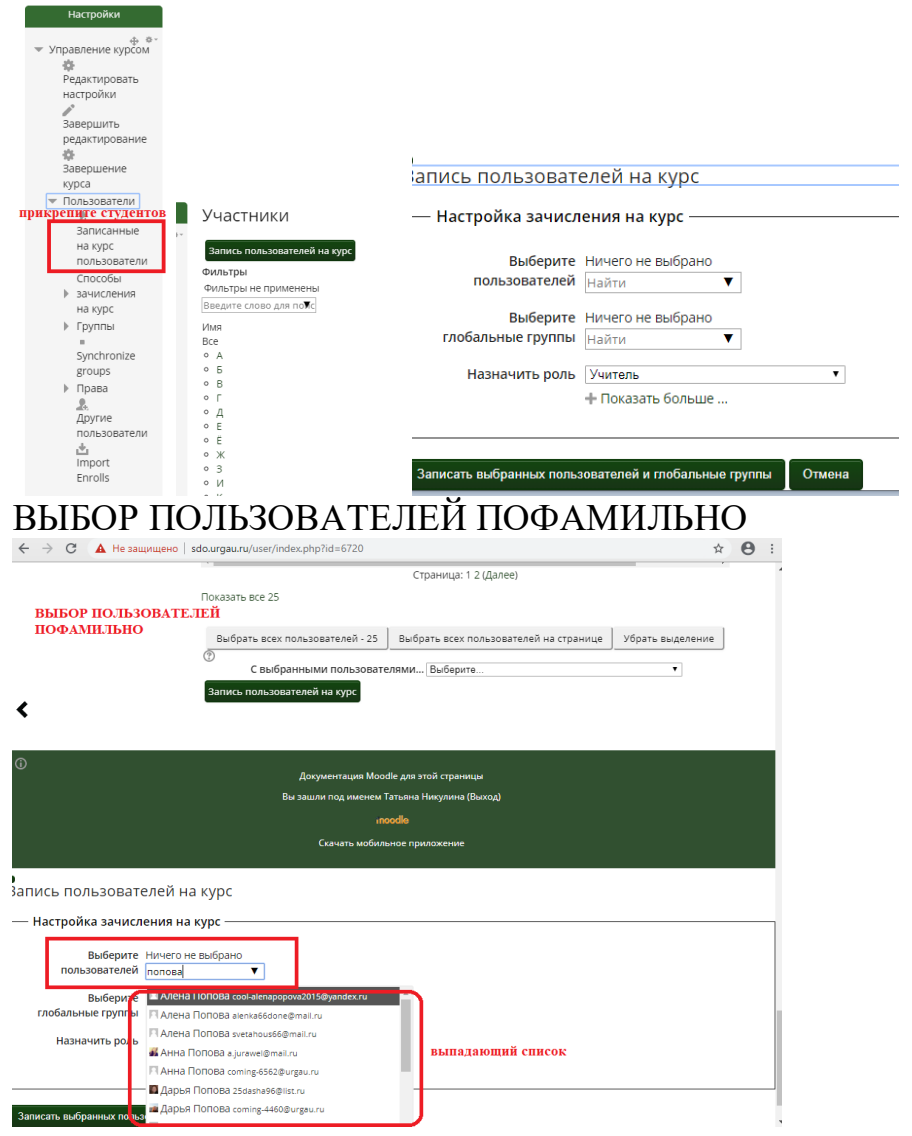

# ГЛОБАЛЬНЫЕ РУППЫ

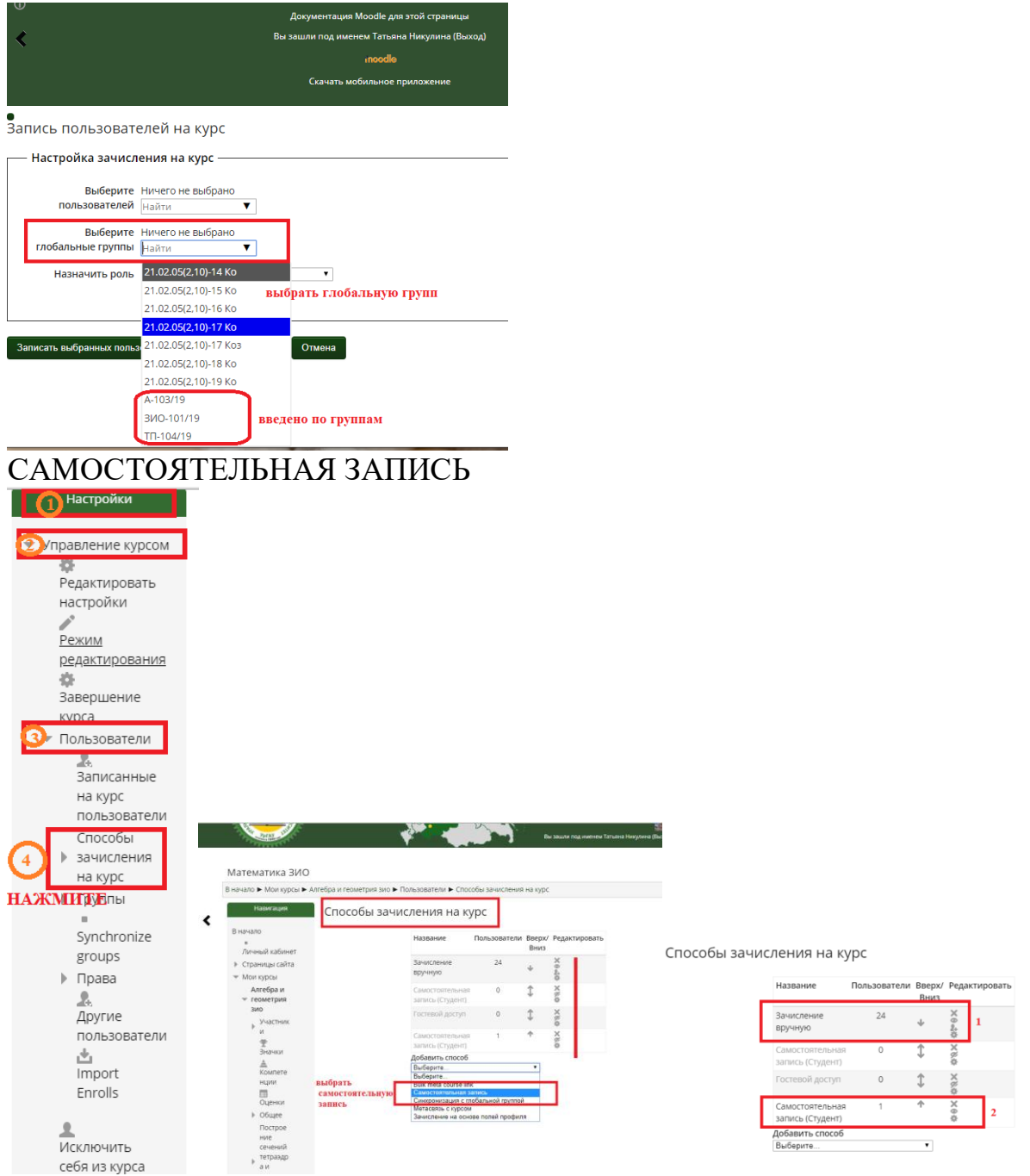

8. После выполнения всех действий, нажмите кнопку «Завершить редактирование».

| ебра и геометрия зио                                                               | Завершить редактирование |
|------------------------------------------------------------------------------------|--------------------------|
| Общее                                                                              |                          |
|                                                                                    | Редактировать *          |
| Ф 📮 Объявления                                                                     | Редактировать 🔭 🚨        |
| Ф 👼 Вопросы, предложения, комментарии                                              | Редактировать 🕆 🤱<br>🗹   |
| Внимание!!Пишем кто выполнил задания, какие были проблемы, поняли материал или нет |                          |

Если возникли вопросы, обращайтесь в техподдержку или приходите за консультацией каб 1311.